# **ITE (Interactive Tablet Edition)**

### Visualizzazione su PC - Modalità standard

Se sei un docente, dopo aver effettuato l'accesso al libro digitale, cliccando sul link "impostazioni" accederai alla pagina per creare la tua classe virtuale, a cui gli studenti potranno iscriversi/aderire.

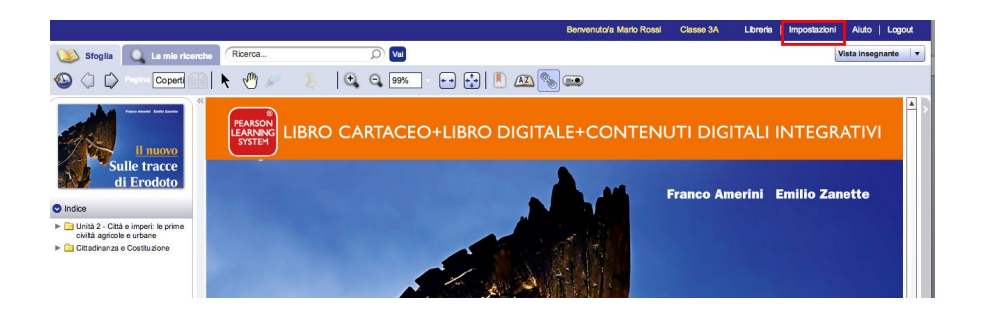

Dai un nome al tuo corso e inserisci gli altri dati richiesti: fai clic sul pulsante **Crea corso** in fondo alla pagina. È possibile accedere direttamente al libro digitale e creare il corso in un secondo momento facendo clic su **Crea il corso in un secondo momento**.

|                                                                               |                                            |                     | Bervenuto/a Mario Rossi                   | Libreria           | Vai a eText    | Aiuto | Lo |
|-------------------------------------------------------------------------------|--------------------------------------------|---------------------|-------------------------------------------|--------------------|----------------|-------|----|
| Book ID: 41732<br>SSSG - DEMO II nuovo Su                                     | lle tracce di Erodoto - (Comune Ediz       | zione) - F. Amerini | E. Zanette                                |                    |                |       |    |
| Informazioni sul corso<br>Se desideri condividere note ed evidenziazio        | ni con i tuoi studenti, crea un nuovo co   | orso compilando i c | ampi sottostanti.                         | Crea il corso in u | n secondo mome | nto   |    |
| Titolo del corso e nome della sezione                                         |                                            |                     |                                           |                    |                |       |    |
| Titolo del corso:                                                             | Classe 3A                                  |                     | 1                                         |                    |                |       |    |
| Nome della sezione (facoltativo):                                             |                                            |                     | ]                                         |                    |                |       |    |
| Proprietà di accesso degli studenti                                           |                                            |                     |                                           |                    |                |       |    |
| Impostare qui le modalità di accesso al nuov<br>possano partecipare al corso. | o corso. Se sideside ra proteggere il o    | orso con una passv  | vord, assicurarsi di distribuirla agli st | udenti affinché    |                |       |    |
| Corso disponibile per gli studer                                              | nti: 💿 Sì 🔘 No                             |                     |                                           |                    |                |       |    |
| Password del corso richies                                                    | ta: 🔾 Sì 💿 No                              |                     |                                           |                    |                |       |    |
| Password del corso per lo studen                                              | te:                                        |                     |                                           |                    |                |       |    |
| Proprietà di accesso pubblico                                                 |                                            |                     |                                           |                    |                |       |    |
| Indicare se si desidera mettere a disposizion                                 | e di altri insegnanti le evidenziazioni, l | e note e le imposta | zioni personali, affinché possano co      | oiarle.            |                |       |    |
| Rendi questo corso pubblico: 🔾                                                | Sì 🖲 No                                    |                     |                                           |                    |                |       |    |
| Password del corso richiesta: 🔘                                               | Sì 🖲 No                                    |                     |                                           |                    |                |       |    |
| Password del corso pubblico:                                                  |                                            |                     |                                           |                    |                |       |    |
| Crea corso Cancella                                                           |                                            |                     |                                           |                    |                |       |    |

Nella pagina di conferma di creazione del corso verrà visualizzato un ID (ID del corso eText).

Ti consigliamo di annotarlo perché andrà fornito agli studenti per partecipare alla classe.

|              | Berivenuto/a Mario Rossi                                                                                                    | Classe 3A   | Libreria | Vaiae      | Text   Alu   | to   Logout  |
|--------------|----------------------------------------------------------------------------------------------------|-------------|----------|------------|--------------|--------------|
|              | ID cono eText": Rossi0174695eb<br>Book ID: 41732<br>Cons: Classe 3A<br>SSSG - DEMO II nuovo Sulle tracce di Erodoto - (Comune Edizione) - F. Amerini, E. Zanette                                                               |             |          |            |              |              |
|              | I miel cors                                                                                                    | Personalizz | a eText  | Registro d | oglistudenti | Impostazioni |
| l miei corsi | Creazione corso completata<br>Corso creato correttamente. Distribuire gli ID del corso agli studenti affinché possano partecipt<br>Per importare note ed evidenziazioni, fare dic sul puisante imposta impostazioni personali. | re.         |          |            |              |              |
|              | ID* del corso eText:: Rossi0174695eb                                                                                                    |             |          |            |              |              |

Per entrare nel libro digitale fai clic sul pulsante **Vai a eText**. Una volta entrato nel libro digitale, la prima pagina che vedrai sarà la copertina del volume. Puoi sfogliare il libro digitale in molti modi. Fai scorrere il puntatore del mouse sui pulsanti della barra di navigazione in alto per conoscere le principali funzioni di navigazione.

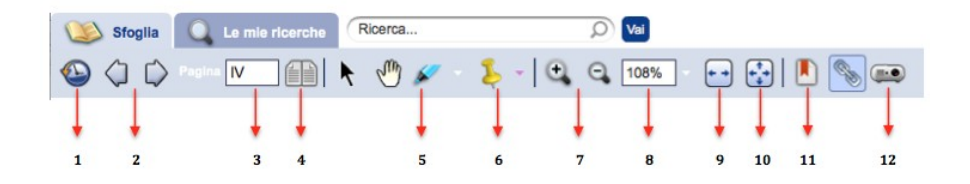

- 1. Ultima pagina visitata: fai clic su questo pulsante per tornare all'ultima pagina visitata.
- 2. Pagina precedente/successiva: usa le frecce per sfogliare il libro pagina per pagina, oppure fai clic sulla barra verticale grigia a destra o a sinistra della pagina visualizzata.
- 3. Pagina corrente: inserisci il numero della pagina che cerchi nello spazio assegnato e poi premi invio sulla tastiera.
- 4. Visualizzazione pagina singola/doppia: fai clic su questo pulsante per passare alla visualizzazione in pagina singola / doppia.
- 5. **Strumento Evidenziatore**: fai clic su questo pulsante per evidenziare parti di testo, ridimensionare l'area evidenziata o eliminarla. Puoi inoltre mostrare o nascondere tutte le tue evidenziazioni.
- 6. **Strumento Note**: fai clic e trascina la puntina gialla per aprire una finestra di testo in cui inserire e salvare una nota; le note che hai salvato compaiono nel menu *Note* del pannello laterale. Dal menu a tendina di questo strumento puoi mostrare o nascondere le tue note e aprire il pannello di *Gestione note*, che ti consente di visualizzare le tue note, modificarle, cercarle all'interno dell'eText usando vari filtri, stamparle o esportarle.
- 7. Aumenta/Diminuisci zoom: usa le lenti per ingrandire o ridurre l'intera pagina.
- 8. Ingrandimento: scegli nel menu a tendina una percentuale d'ingrandimento o riduzione.
- 9. Adatta larghezza: adatta la larghezza della pagina a quella della finestra.
- 10. Adatta pagina: adatta la pagina alla dimensione della finestra.
- 11. Aggiungi pagina ai segnalibri: fai clic su questo pulsante per aggiungere nella pagina corrente un segnalibro. Le pagine di un eText contrassegnate da un segnalibro vengono visualizzate nel menu dei *Segnalibri* del pannello di navigazione a sinistra e il loro angolo superiore destro è piegato.

12. Modalità lavagna interattiva: l'icona del proiettore in alto a destra consente di passare alla visualizzazione ottimizzata per la Lavagna Interattiva Multimediale. In questa modalità di visualizzazione è possibile ingrandire le singole immagini a pieno schermo, utilizzare gli *Strumenti di disegno* e spostare la barra dei menu.

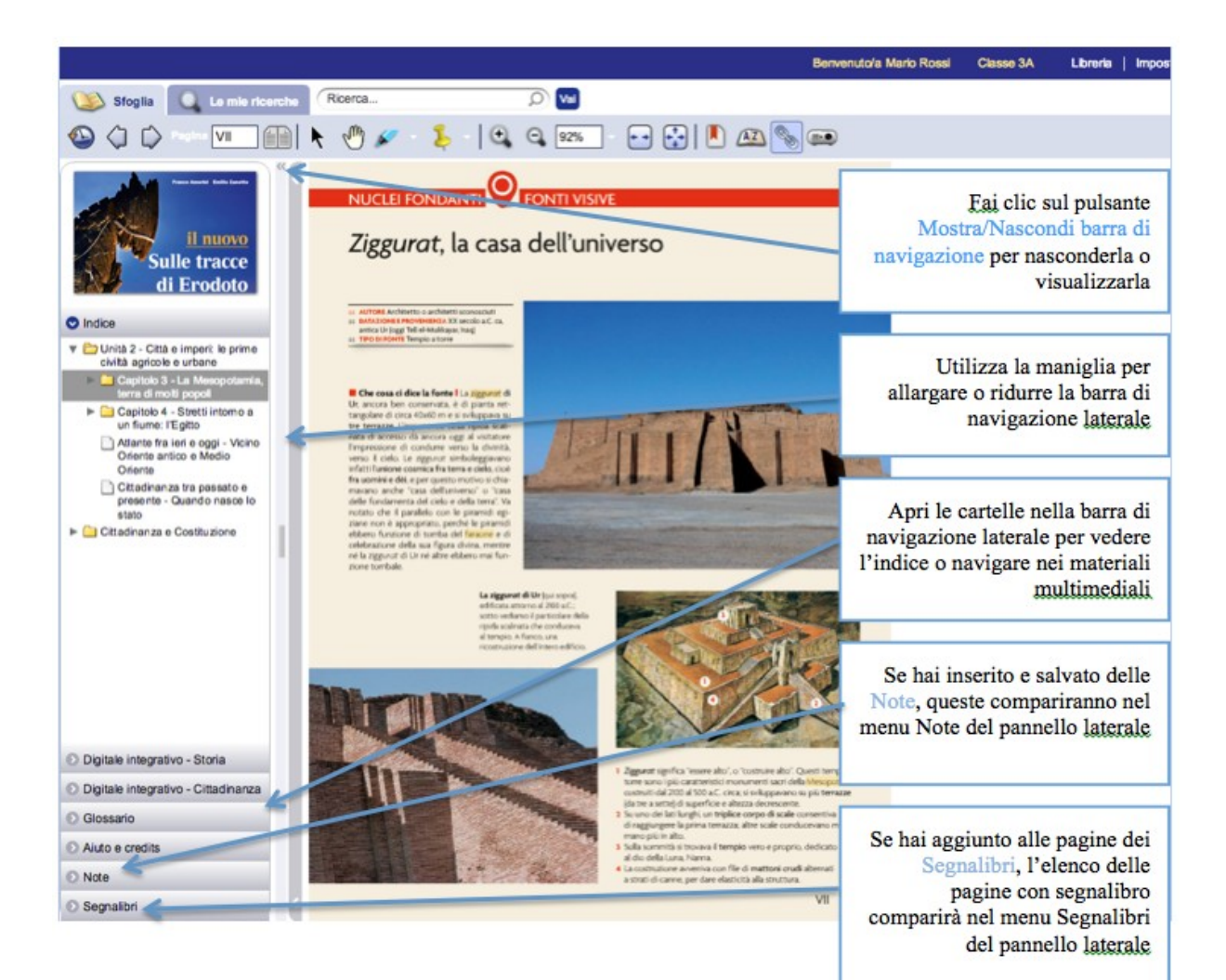

Nella versione online, è possibile effettuare ricerche testuali interne al libro digitale e visualizzare la cronologia delle ricerche.

Digita nel campo di testo il termine da cercare: il risultato della ricerca viene visualizzato come anteprima della pagina in cui il termine è stato trovato.

Il motore salva automaticamente la cronologia di tutte le tue ricerche. Per visualizzare la cronologia, seleziona *Le mie ricerche* nel menu in alto.

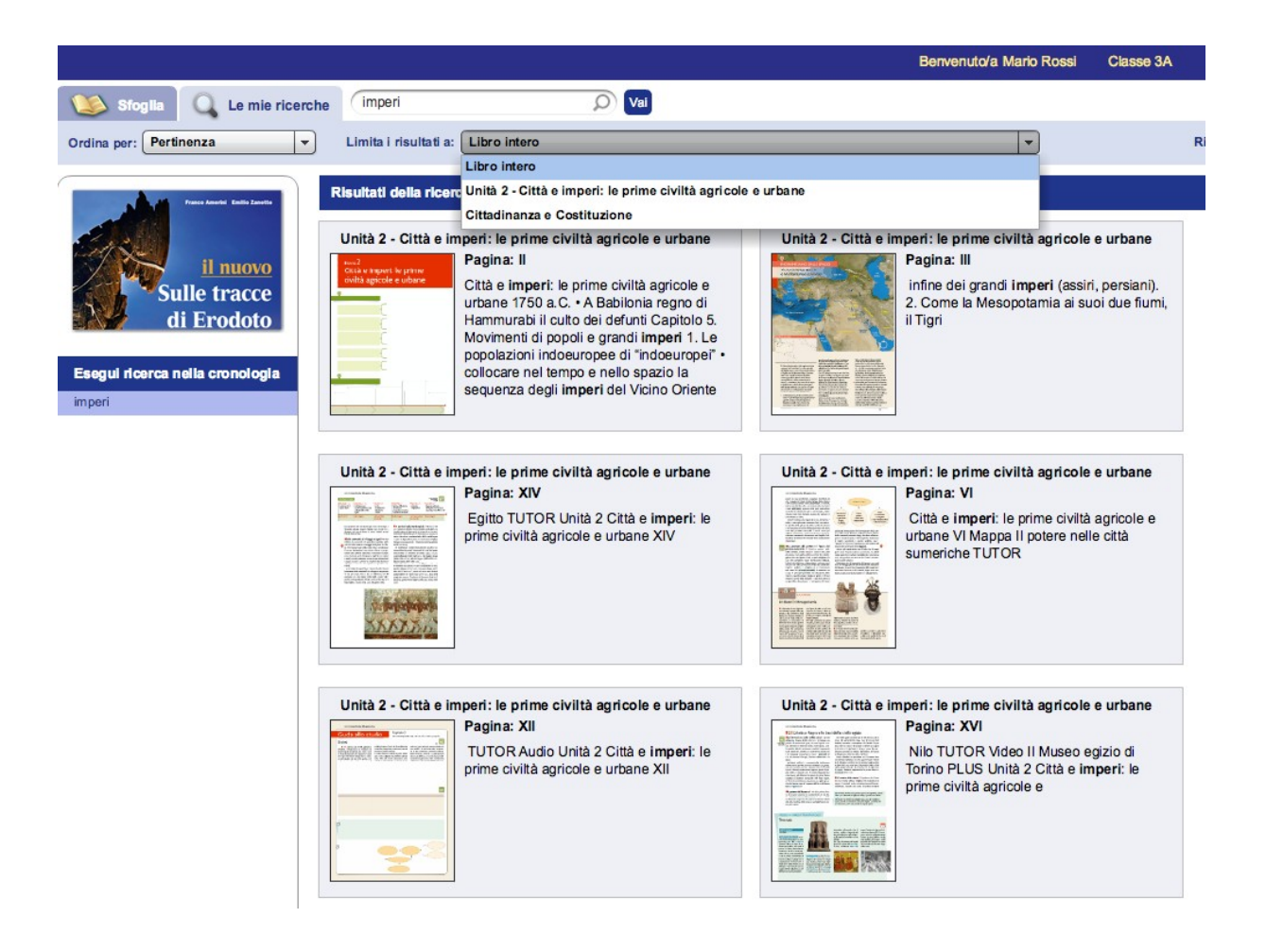

# Visualizzazione su PC - Modalità lavagna interattiva

Nella modalità per lavagna Interattiva trovi, oltre ai pulsanti di navigazione già noti:

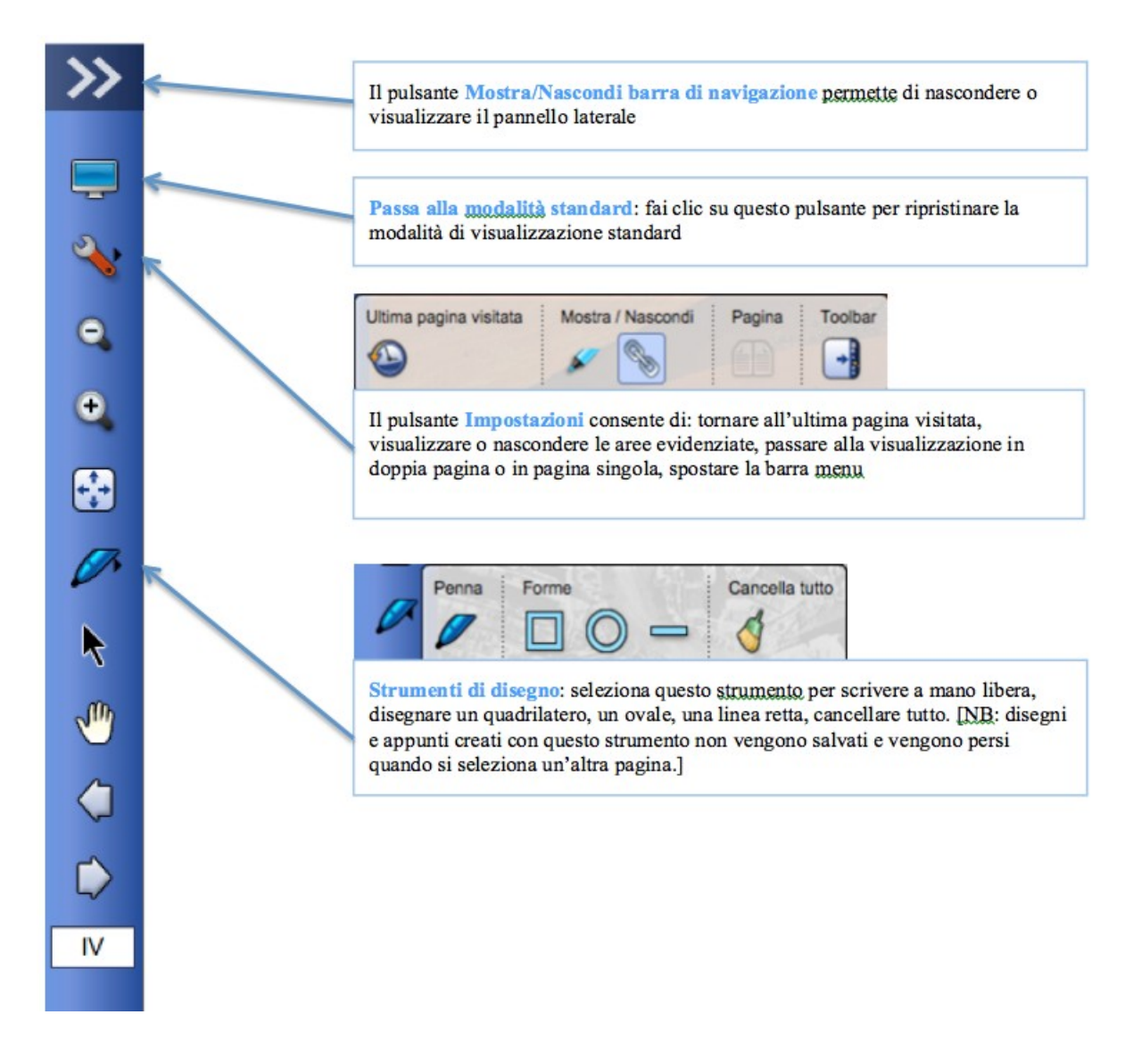

Nella modalità per Lavagna Interattiva Multimediale è possibile – laddove previsto – ingrandire aree specifiche della pagina: le aree ingrandibili sono caratterizzate da un riquadro rosso che appare al passaggio del mouse. Fai clic su un'immagine per ingrandirla e usa le frecce per passare da un'immagine ingrandita all'altra. Fai clic sul pulsante Esci dalla modalità Zoom per tornare alla pagina completa.

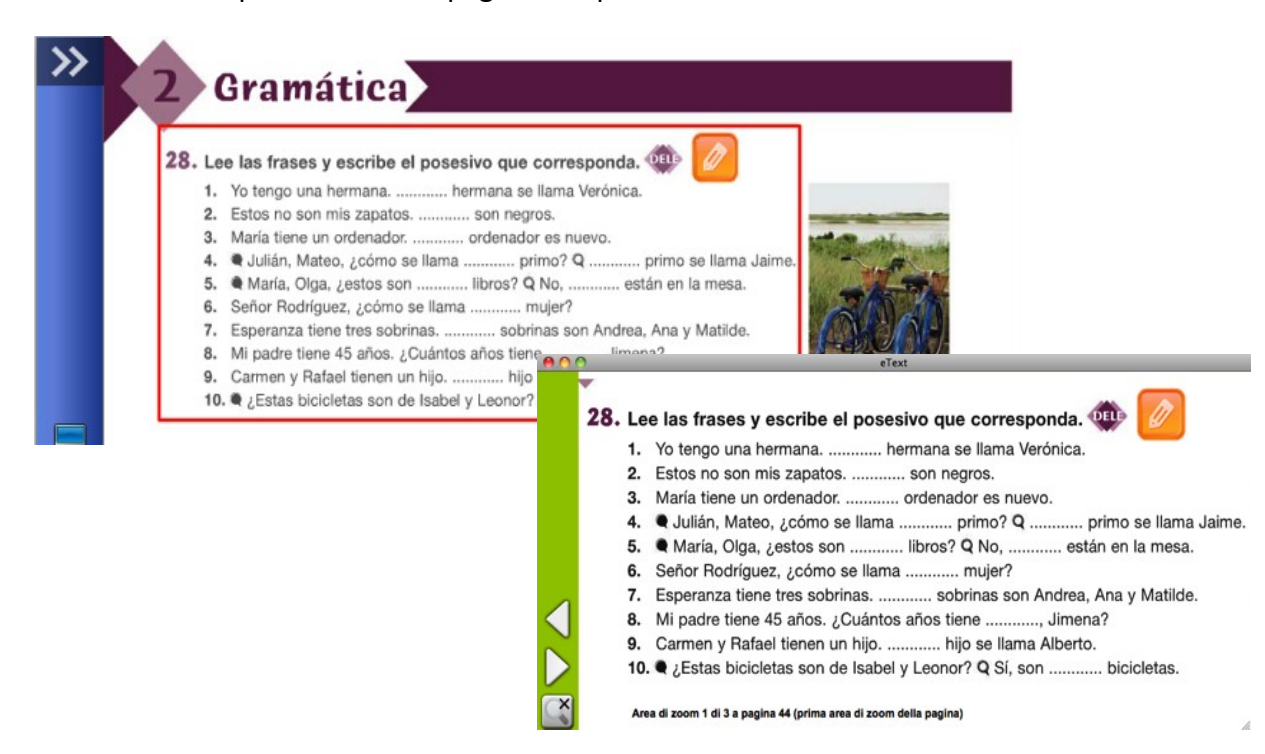

## Visualizzazione su tablet

Una volta effettuato l'accesso tramite l'app Pearson eText Global, inserendo i dati scelti durante la registrazione puoi entrare nel libro digitale desiderato facendo clic sulla copertina.

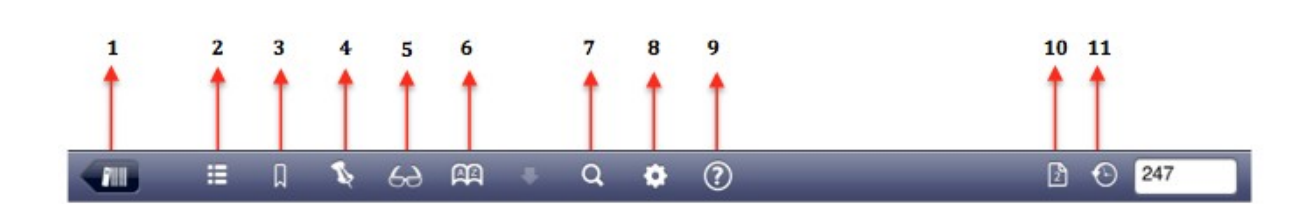

## Vista Android

Vista iPad

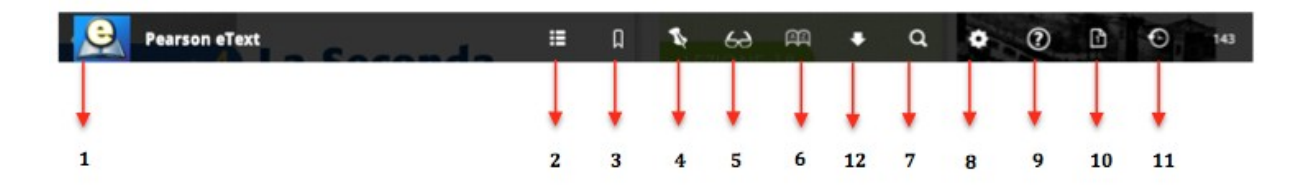

- **1.** Torna alla libreria
- 2. Gestione contenuti/indici
- 3. Segnalibro
- 4. Gestione note
- 5. Visualizza/non visualizzare i link
- 6. Glossario
- 7. Cerca
- 8. Impostazioni
- 9. Aiuto
- **10.** Pagina singola/pagina doppia
- 11. Ultima pagina visitata
- 12. Gestione download dei capitoli

Puoi visualizzare le Interactive Tablet Edition Pearson in pagina singola o doppia, in orizzontale o in verticale.

Puoi sfogliarle come faresti con un vero libro, oppure utilizzare le frecce a lato della pagina, il campo con il numero di pagina in alto a destra, oppure usare l'indice dei contenuti richiamabile con il pulsante *Gestione contenuti* (2).

Il pulsante *Gestione contenuti* (2) richiama gli indici del libro digitale. La prima voce (Indice dei contenuti) permette di navigare nelle pagine del libro.

| SSSG - DEMO II nuovo Sulle tracce di Erodoto Classe 3A   Rossi0174695                                    |                                                                                                    |                     |                                             |                    |                                                                                                    |  |  |  |
|----------------------------------------------------------------------------------------------------|----------------------------------------------------------------------------------------------------|---------------------|---------------------------------------------|--------------------|----------------------------------------------------------------------------------------------------|--|--|--|
| 🚛 🗉 🛛 🍹 😔 🕰                                                                                              | +                                                                                                    | Q                   | ۰.                                          | ?                  | ⊙ XIV                                                                                                |  |  |  |
| Val online Gestione contenuti                                                                            |                                                                                                    |                     |                                             |                    | Linea del tempo<br>Menopotarna<br>ed Epho                                                            |  |  |  |
| Indice dei contenuti                                                                                     | >                                                                                                    | utortà<br>conomica, | 1750-1540 a.C.<br>+ Dominio<br>degli hyksos |                    | 1540-1070 a.C.<br>• Massimo splendore<br>dell'Egitto ed espansione<br>imperiale, fino al XIII secolo |  |  |  |
| Digitale integrativo - Storia                                                                            | >                                                                                                    | emoriale            | second                                      | lo periodo<br>edio | Nuovo Regno                                                                                          |  |  |  |
| Digitale integrativo - Cittadinanza                                                                      | >                                                                                                    |                     |                                             |                    |                                                                                                    |  |  |  |
| Glossario                                                                                                | <ul> <li>necia la storia vera e propria dell'Egitto, con<br/>ione dei due regni da parte di un re che la<br/>e chiama Menes. È una storia unitaria, nel<br/>e alcune caratteristiche della civiltà egizia<br/>figura del faraone, le concezioni religiose,<br/>sazione sociale - rimasero sostanzialmente<br/>i tempo.</li> <li>viduano convenzionalmente quattro fasi,<br/>te da periodi intermedi di crisi del potere<br/>con o di dominio straniero, esca arraiza</li> </ul> |                     |                                             |                    |                                                                                                    |  |  |  |
| Aiuto e credits                                                                                          |                                                                                                    |                     |                                             |                    |                                                                                                    |  |  |  |
| Segnalibri                                                                                               |                                                                                                    |                     |                                             |                    |                                                                                                    |  |  |  |
| Note                                                                                                    |                                                                                                    |                     |                                             |                    |                                                                                                    |  |  |  |
| e canali, perché potevano essere troppo abbondanti<br>o troppo scarse e nerché la mieliore distribuzione | o protocinastica (3100-2600 a.C. ca); Antico Regno<br>(2600-2150 a.C. ca); Medio Regno (2050-1750 a.C.);<br>Nacos Regno (2540-1070 a.C.)                                                                                                    |                     |                                             |                    |                                                                                                    |  |  |  |

#### IMPARARE SEMPRE

| SG - DEMO II nuovo Sulle tracce di Erodoto                                                 | Classe 3A   Rossi0174695                           |
|--------------------------------------------------------------------------------------------|----------------------------------------------------|
| 🛄 🗄 🛛 🍹 😔 🛤 🖶 Q                                                                            | . 🌣 🕜 🕤 🛛 🗘                                        |
|                                                                                            | Lines del terres                                   |
| glossario                                                                                  |                                                    |
| Antronomorfiemo (o religione                                                               | A A raione                                         |
| antropomorfa)                                                                              | Antropomorfismo (o Ill secolo<br>religione antropo |
| Religione che raffigura gli dèi con caratteristiche umane,                                 | Astronomia                                         |
| portate al massimo grado di perfezione; dal greco<br>ànthropos, "uomo", e morphè, "forma". | B                                                  |
|                                                                                            | E                                                  |
|                                                                                            | F                                                  |
|                                                                                            | 0                                                  |
|                                                                                            | Calendario                                         |
|                                                                                            | Città-stato                                        |
|                                                                                            | Cosmononia                                         |
|                                                                                            | Cossiliante M                                      |
|                                                                                            | scrittura                                          |
|                                                                                            | E                                                  |
|                                                                                            | Enoteismo                                          |
|                                                                                            | F                                                  |
|                                                                                            | Faraone v                                          |
|                                                                                            | G                                                  |

Le voci successive raccolgono i materiali multimediali, gli aiuti alla navigazione e, dove presenti, le voci di glossario, accessibile anche dall'icona specifica presente nella barra (6).

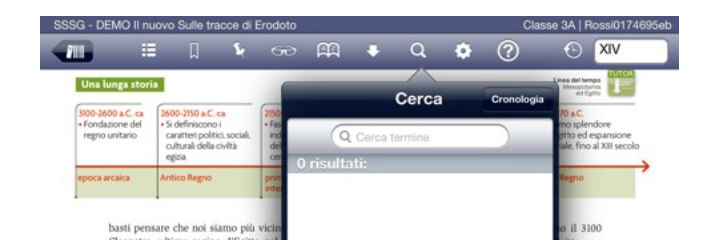

Puoi effettuare **ricerche testuali** e visualizzare la cronologia delle ricerche attraverso il pulsante *Cerca* (7).

Puoi inserire annotazioni, sottolineature e segnalibri e memorizzarli per gli accessi successivi.

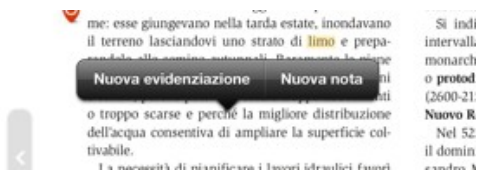

Per inserire annotazioni o sottolineature, tieni premuto il dito in corrispondenza delle parole che ti interessano finché non compare il menu nota / sottolineatura (*Nuova evidenziazione / Nuova nota*).

Puoi gestire le tue annotazioni tramite lo strumento Gestione note (4).

Puoi **sincronizzare** note e sottolineature tra vari dispositivi online (tablet e personal computer).

Puoi creare un nuovo "Gruppo di studio" oppure partecipare a uno gruppo di studio già esistente utilizzando la voce di menu **Gruppo di studio**. Se sei uno studente e **usi un iPad**, con la funzione **Gruppo di studio** puoi condividere le tue note con altri utenti collegati alla stessa rete wireless.

|     | =       |         |        |          | <u>A</u> A | K | Q                                                                                         | • (                                           | ?              | 0                                                                               | XIV                            |
|-----|---------|---------|--------|----------|------------|---|-------------------------------------------------------------------------------------------|-----------------------------------------------|----------------|---------------------------------------------------------------------------------|--------------------------------|
|     |         | Ges     | stione | note     | _          |   |                                                                                           |                                               |                | Linea del tempo<br>Mesopotarna<br>ed Epitio                                     | 1                              |
| 200 | Cerca   | Giu     |        | note     |            | > | -1750 a.C.<br>esa dell'autorità<br>faraone.<br>sperità economica,<br>ansione territoriale | 1750-1540 a.C<br>• Dominio<br>degli hykso     | 5              | 1540-1070 a.C.<br>• Massimo splende<br>dell'Egitto ed esp<br>imperiale, fino al | ore<br>bansione<br>XIII secolo |
|     | Capitol | o/Sezi  | one    |          |            | > | o Regno                                                                                   | secondo per<br>intermedio                     | iodo           | Nuovo Regno                                                                     |                                |
| L   | Interva | lo di p | agine  |          |            | > | I periodi de                                                                              | lla storia e                                  | gizia          | Verso il 3100                                                                   | ,                              |
| L   | Note re | centi   |        |          |            | > | nificazione dei<br>dizione chiama<br>150 che alcune                                       | due regni da<br>Menes. È ur<br>caratteristici | part<br>a sto  | e di un re che la<br>ria unitaria, nel<br>lla civiltà egizia                    |                                |
|     | Gruppo  | di stu  | dio    |          |            | > | tome la figura d<br>Iganizzazione s<br>ibili nel tempo.                                   | lel faraone, le<br>iociale – rima             | cond           | cezioni religiose,<br>sostanzialmente                                           |                                |
| 1   | Posta i | n arriv | o grup | po di st | udio       | > | <ul> <li>individuano<br/>ervallate da pe<br/>onarchico o di</li> </ul>                    | convenziona<br>riodi interme<br>dominio stra  | dimer<br>sdi d | nte quattro fasi,<br>i crisi del potere<br>o: <b>epoca arcaica</b>              |                                |

Quando una nuova nota viene condivisa nel gruppo di studio, a tutti i partecipanti compare un alert in cui si può scegliere se visualizzare immediatamente la nota nella **Posta in arrivo** gruppo di studio oppure visualizzarla in un secondo momento. Tutte le note condivise sono comunque sempre disponibili nello **Posta in arrivo gruppo di studio**.

Se sei un docente puoi condividere una nota con i tuoi studenti facendo clic su *Condividi* nel box di creazione della nota. La nota condivisa sarà di colore verde.

Nella **libreria**, facendo clic sul pulsante *Ulteriori informazioni* accanto alla copertina, puoi scaricare singoli capitoli del libro digitale a cui accedere anche offline. Al successivo accesso online potrai sincronizzare le personalizzazioni salvate offline facendo clic su **Sincronizza personalizzazioni**.

| PEARSON                                                                                                    | Benvenuto/a, Mario<br>Rossi                                 |
|----------------------------------------------------------------------------------------------------|-------------------------------------------------------------|
| Per accedere al titolo, fai clic sulla copertina del libro. Se uno dei titoli a cui sei registrato non viene visualizzato, potrebbe non ess |                                                             |
| C. Tincati<br>Ulteriori informazioni                                                                                                    | A. Ferralasco, A.M. Moiso, F<br>Ulteriori informazioni      |
| SSSG - DEMO II nuovo Sulle trad<br>E. Zanette, F. Amerini<br>Prenota ID: 41732                                                              | cce di Erodoto<br>Ido di Psiche<br>eli<br>oni               |
| Sincronizza personalizzazi Corso offline: St<br>Selezionare gli elementi da utilizzare offline. Tai elementi verranno mo                    | udio autonomo<br>amorizzati sul dispositivo.                |
| Sincronizza personalizzazioni Spazio totale disp                                                                                            | conibile 542.12 MB<br>ressario 122.77 MB vo Sulle tracce di |
| Tutti i capitoli Solo te                                                                                                    | isto 📝 media                                                |
| Unità 2 - Città e imperi: le prime civiltà 7.77                                                                                             | 2 MB 🖌 115.05 MB ni                                         |
| Cittadinanza e Costituzione 2.2                                                                                                    | 9 MB 27.70 MB                                               |
|                                                                                                    | bello dei mari                                              |
| Scarica contenselezionato Annulla tutti i download                                                                                          | A. Terrile                                                  |
| SSSG - DEMO Infos 1                                                                                                    | SSSG - DEMO La città dei diritti                            |
| P                                                                                                    | (1)                                                         |

Se sei un docente puoi decidere in qualsiasi momento di accedere a una o più classi virtuali precedentemente create per condividere con i tuoi studenti note ed evidenziazioni. Fai clic sull'icona *Impostazioni* nel menu in alto **(8)**, e seleziona il titolo del corso.

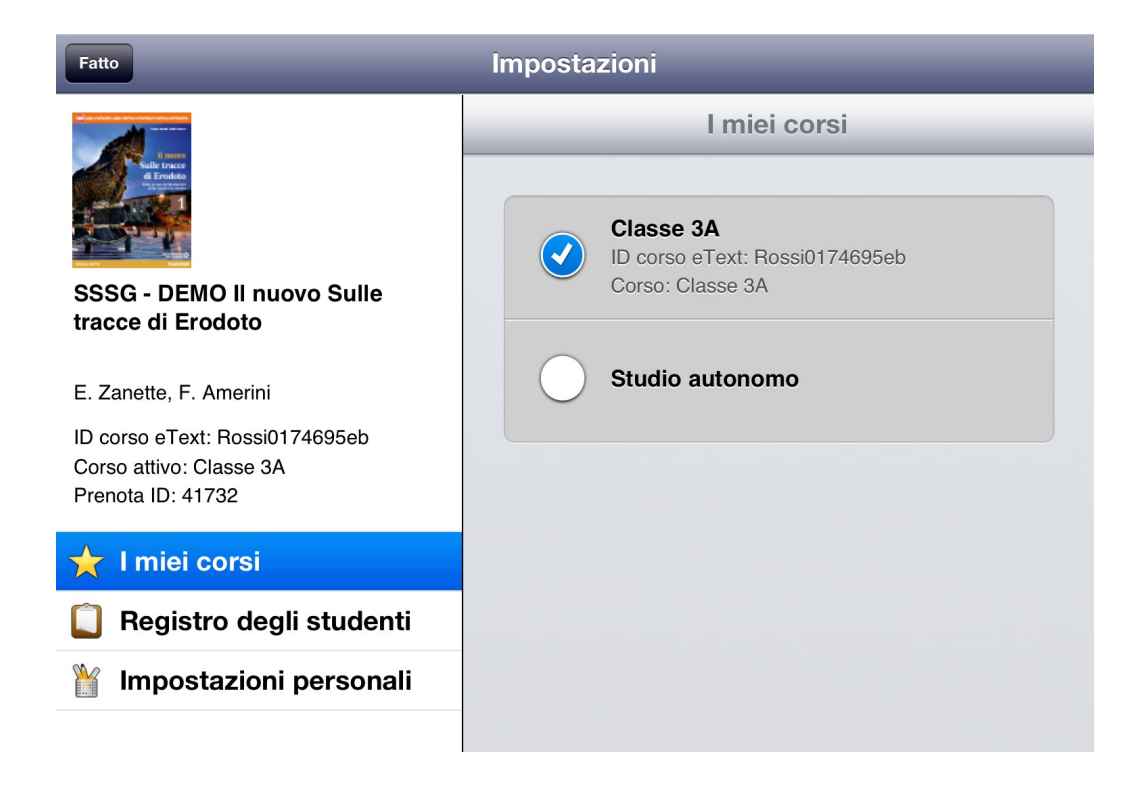

Prendi nota dell'ID del libro digitale e comunicalo ai tuoi studenti perché possano partecipare alla classe. Nel registro (*Registro degli studenti*) puoi vedere l'elenco degli studenti iscritti alla tua classe.